## Vous avez oublié le timbre Grand Gibier, l'assurance ou l'abonnement à la revue 44 ?

## Suivez ces étapes pour y remédier.

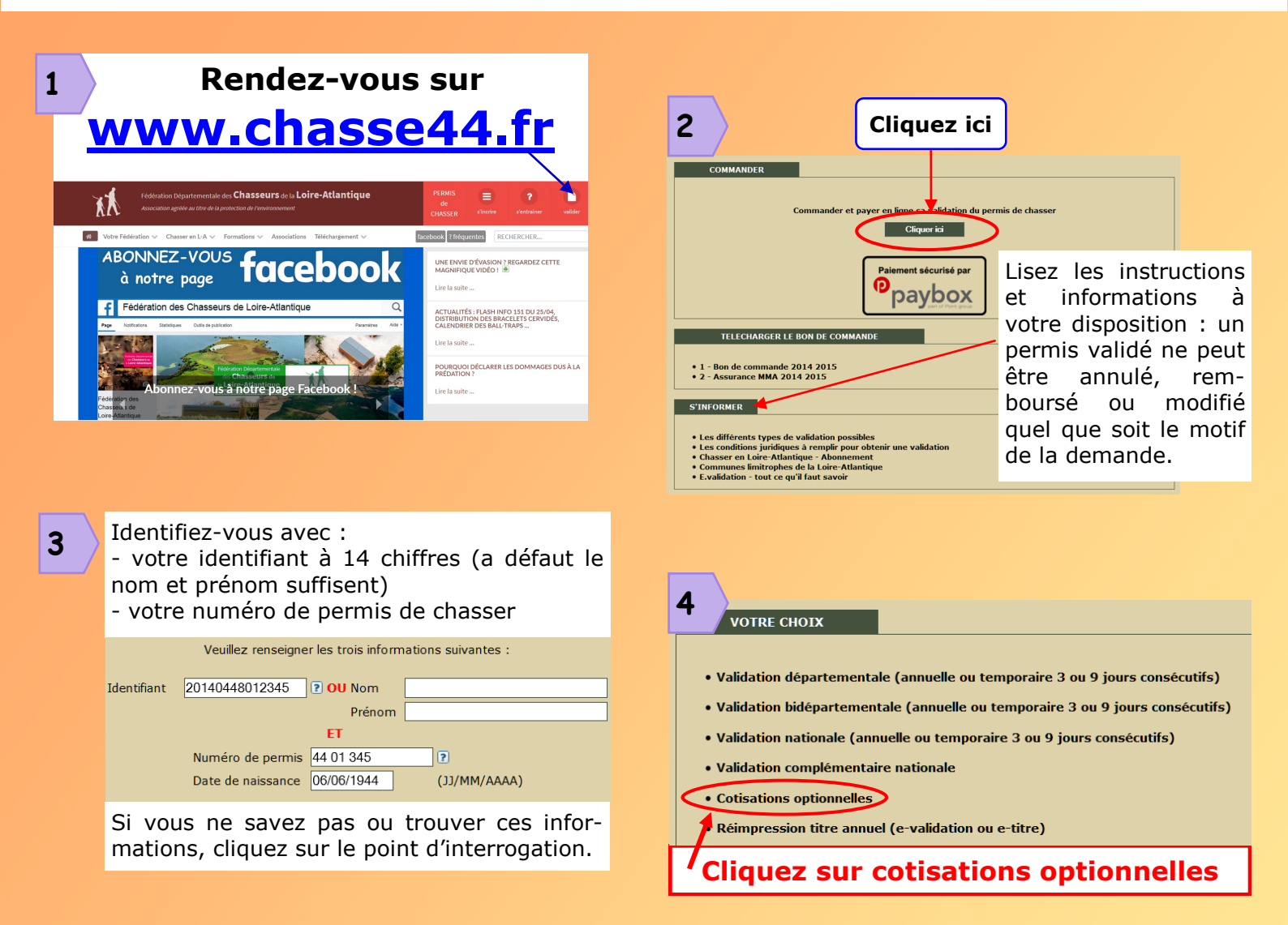

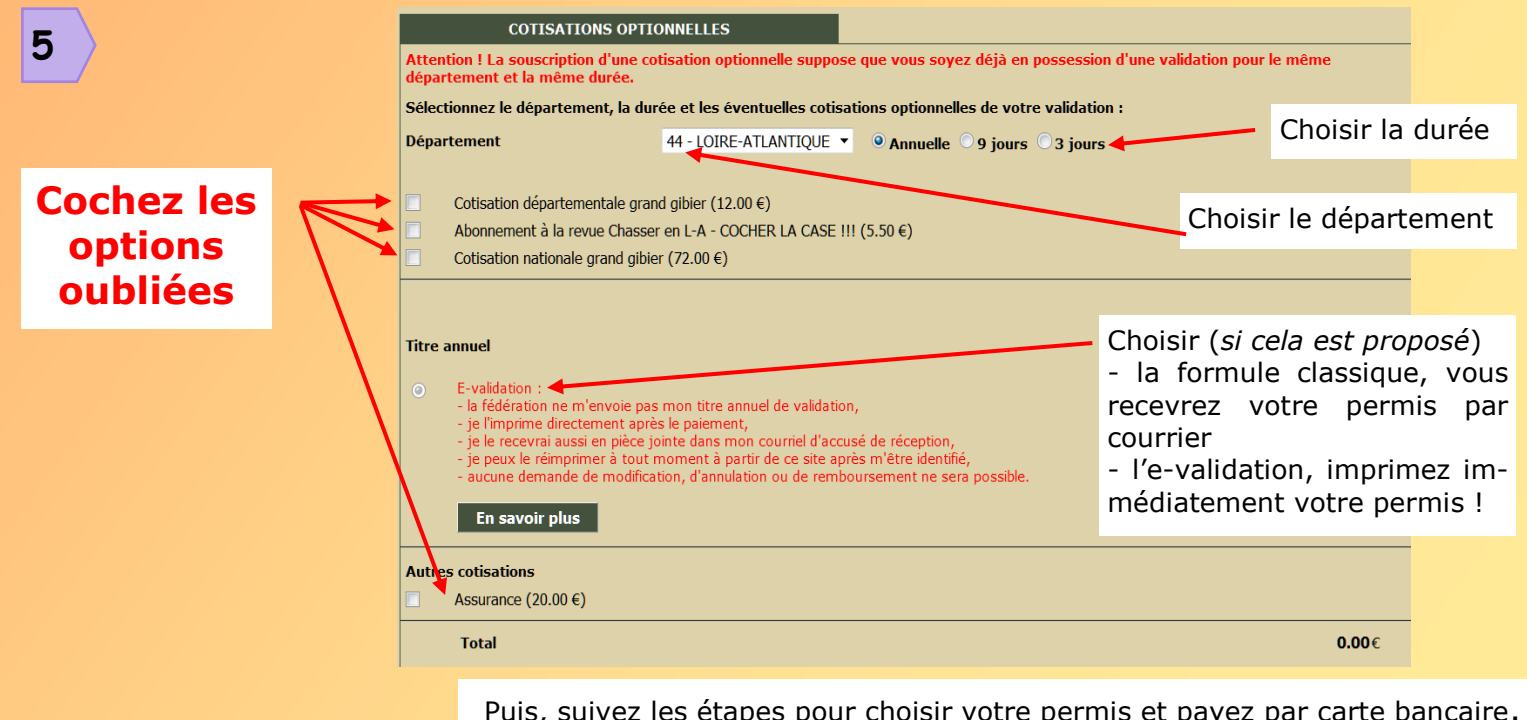

Puis, suivez les étapes pour choisir votre permis et payez par carte bancaire.